How to Setup your E-mail Account - Apple Mail for Mac OS X

1 - Open Mail.

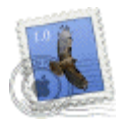

2- The Welcome to Mail screen should pop up.

If you are not setting up Apple Mail for the first time, follow steps 5 to 7 and click on the + sign in the lower left-hand corner of the Accounts screen to add your new account.

| Welcome                                                    | e to Mail                                                              |
|------------------------------------------------------------|------------------------------------------------------------------------|
| You have no emai<br>Mail. Please enter<br>send and receive | l accounts configured to use<br>the following information to<br>email. |
| Full Name:                                                 | Your Name                                                              |
| Email Address:                                             | username@tedata.net.eg                                                 |
| Incoming Mail Server:                                      | mail.tedata.net.eg                                                     |
| Account Type:                                              | POP                                                                    |
| User Name:                                                 | username                                                               |
| Password:                                                  | •••••                                                                  |
| Outgoing Mail Server (SMTR)                                | out.tedata.net.eg                                                      |

In the **Full Name** field, type your display name (it will appear on the From field when you send out messages)

In the **Email Address** field, type your full TEData email address, for example

username@tedata.net.eg In the **Incoming mail server** field, type in: **mail.tedata.net.eg** Click the arrow box on the **Account Type** pop-up list and choose **POP** 

In the User Name field, type your username. Your username is usually the first part of your TEData email address, for example username if your email address is username@tedata.net.eg

In the **Password** field, type your TEData email password.

In the **Outgoing Mail Server (SMTP)** field, type in: **out.tedata.net.eg** Click the **OK** button.

*Note:* At this point, *Mail* will attempt to contact the mail server. If it fails, click the *Continue* button on the warning message that appears to continue with the set up.

3 - Click the **No** button when asked if you want to import mailboxes.

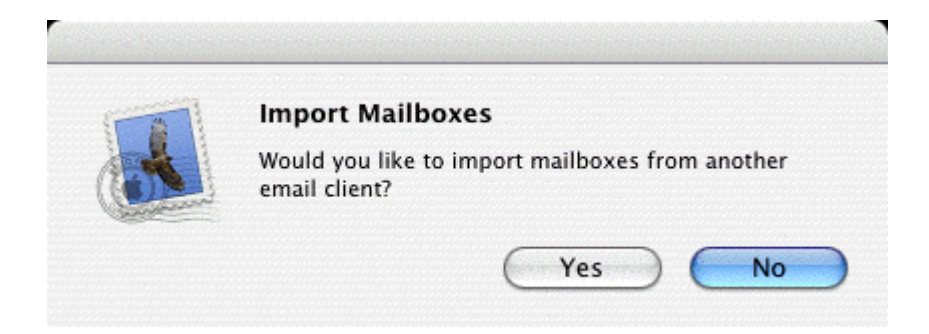

4 - Click the **No** button when asked if you want to see what's new.

| 1 | Welcome                                           |
|---|---------------------------------------------------|
|   | This version of Mail is greatly enhanced with new |
|   | features, improvements, and optimizations. For    |
|   | details, choose Mail Help from the Help menu.     |
|   | Would you like to see what's new?                 |

5 - From the Mail menu, choose Preferences.

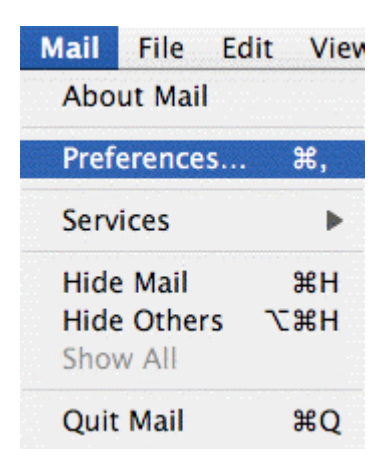

6 - Click the **Accounts** icon.

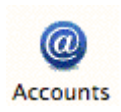

7 - Click the Server Settings button in the lower section of your account information.

| 00            | ) sisisterio     | interinterint | Accou               | nts              | <u>deideidinini</u> | <u>sininininini</u> |         |
|---------------|------------------|---------------|---------------------|------------------|---------------------|---------------------|---------|
| ित्<br>eneral | @<br>Accounts    | Junk Mail     | Fonts & Colors Vie  | لمن و<br>ewing C | omposing            | L<br>Signatures     | Rules   |
| Accou         | nts<br>ime@earth | nne           | Account Inform      | ation            | Special Mai         | lboxes A            | dvanced |
|               |                  |               | Αϲϲοι               | unt Type:        | POP                 |                     |         |
|               |                  |               | Des                 | scription:       | usernan             | ne@tedata.r         | net.eg  |
|               |                  |               | Email               | Address:         | usernam             | ne@tedata.n         | iet.eg  |
|               |                  |               | Fi                  | ull Name:        | Your Na             | ne                  |         |
|               |                  |               | Incoming Ma         | il Server:       | mail.ted            | ata.net.eg          |         |
|               |                  |               | Us                  | er Name:         | usernan             | ne                  |         |
|               |                  |               | Р                   | assword:         | •••••               |                     |         |
|               |                  |               | Outgoing Mail Serve | r (SMTP):        | out.tedat           | a.net.eg            |         |
|               |                  |               |                     | -                | Server              | Settings)           |         |
|               |                  |               |                     |                  |                     |                     |         |
|               |                  |               |                     |                  |                     |                     |         |
| + -           | ]                |               |                     |                  |                     |                     |         |
|               |                  |               |                     |                  |                     |                     |         |

8 - A dialog box called SMTP Server Options will pop up.

| sargening man berver.         | out.tedata.net.eg                    |
|-------------------------------|--------------------------------------|
| Check with your system        | administrator before changing any of |
| the advanced options be       | low:                                 |
| Server port:                  | 25                                   |
|                               | Use Secure Sockets Layer (SSL)       |
|                               | Password                             |
| Authentication:               | 18330010                             |
| Authentication:<br>User Name: | username                             |

In the **Outgoing Mail Server** field, type in: out.tedata.net.eg

Server port should be left to 25

The checkbox called Use Secure Sockets Layer (SSL) should NOT be checked

Click the arrow box on the Authentication pop-up list and choose Password

In the User Name field, type your tedata username

In the **Password** field, type your password

Click the **OK** button

9 - Close the Accounts window, and click the Save button.

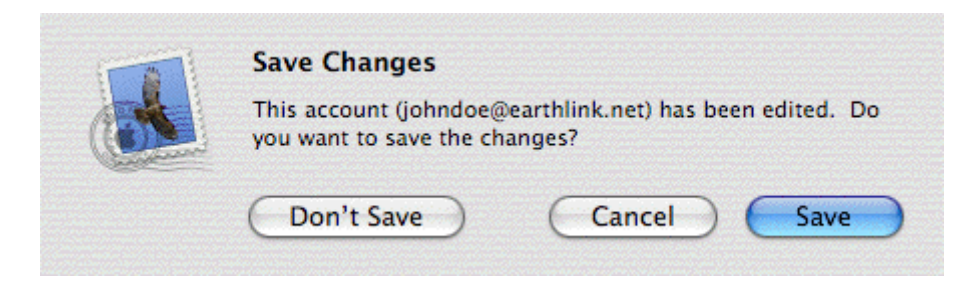

Congratulations, you have finished setting up your email account!

How to Setup your E-mail Account - Entourage for Mac OS X

1 - Open Entourage.

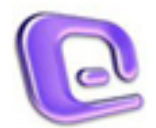

If you're opening Entourage for the first time, you will be greeted with a Wizard. Please close out of the Wizard.

2 - Click on the Tools menu and select Accounts:

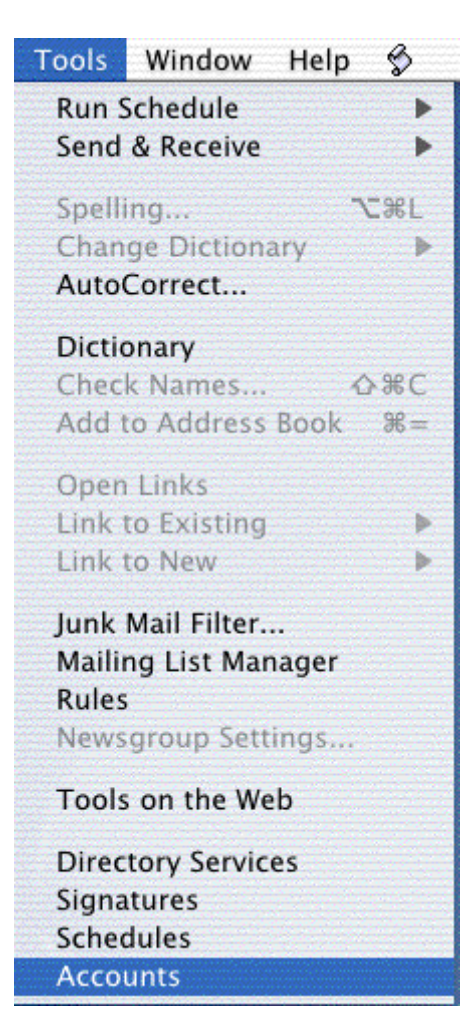

3 - You should see this screen:

| 00                                | Accounts                  |
|-----------------------------------|---------------------------|
| 🚸 New 🕈 🛃 Edit                    | 💼 Delete 🛛 🔂 Make Default |
| Mail<br>News<br>Directory Service | ws Directory Service      |
|                                   |                           |

Click on New and choose Mail. The following dialog box should pop-up.

4 - Select POP under Account Type and click OK.

| ew Account |
|------------|
| count      |
| POP        |
| Cancel OK  |
|            |

5 - You should see this screen:

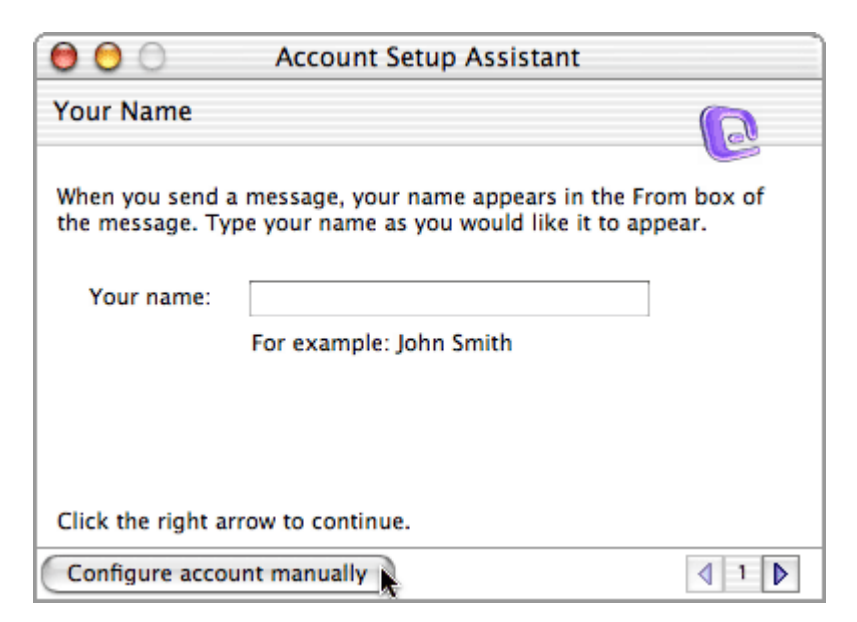

Click the Configure Account Manually button.

6 - A window called Edit Account will open.

|                      | Edit Account                              |  |  |
|----------------------|-------------------------------------------|--|--|
|                      | Account Settings Options                  |  |  |
| Account name: TE     | EData Account                             |  |  |
| Include this acco    | ount in my "Send & Receive All" schedule  |  |  |
| Personal information | on                                        |  |  |
| Name:                | Your Name                                 |  |  |
| E-mail address:      | username@tedata.net.eg                    |  |  |
| Receiving mail       |                                           |  |  |
| Account ID:          | username                                  |  |  |
| POP server:          | mail.tedata.net.eg                        |  |  |
| Password:            | *****                                     |  |  |
|                      | Save password in my Mac OS keychain       |  |  |
|                      | Click here for advanced receiving options |  |  |
| Sending mail         |                                           |  |  |
| SMTP server:         | out.tedata.net.eg                         |  |  |
|                      | Click here for advanced sending options   |  |  |
| 51                   |                                           |  |  |
|                      | Cancel OK                                 |  |  |

n the Account name field, please type in the name you want to give to your email account (how Entourage will refer to this account)

#### **Personal Information**

In the Name field, simply enter your name

In the e-mail address field, enter your full TEData e-mail address (for example, username@tedata.net.eg)

#### **Receiving mail**

In the Account ID field, enter your TEData username (usually the first part of your TEData e-mail address, for example, your username will be username if your e-mail address is username@tedata.net.eg)

In the POP server field, type in your incoming mail server address: mail.tedata.net.eg

In the Password field, carefully type in your tedata password

Check the box that says save password in my Mac OS keychain, unless you prefer to be prompted for a password each time you check your e-mail

#### Sending mail

In the SMTP server field, type in your outgoing mail server address: out.tedata.net.eg

Click on the button labeled Click here for advanced sending options. This will pop up the following dialog box:

| Override defa | ult SMTP port:                      |
|---------------|-------------------------------------|
| SMTP server   | requires authentication             |
| 💽 Use same    | settings as receiving mail server   |
| O Log on us   | sing                                |
| Account ID:   |                                     |
| Password:     |                                     |
|               | Save password in my Mac OS keychain |
|               | -198-4-44                           |

Make sure that the first 2 boxes are unchecked

Check the third box that says SMTP server requires authentication.

Select the first radio button (use same as receiving mail server),

Check the box that says save password in my Mac OS keychain, unless you prefer to be prompted for a password each time you send your e-mail

Close out of this dialog box.

Click the OK button to save your settings.

Congratulations, you have finished setting up your email account!

How to Setup your E-mail Account - Eudora 6.2

1 - When you **launch Eudora for the first time**, you should see this screen. You can click Yes if you're not going to use any other email program, or if you want Eudora to be your main email program.

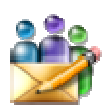

| Note      | ×                                                                                                    |
|-----------|----------------------------------------------------------------------------------------------------|
| ?         | Eudora is not currently the default mail program.<br>Would you like it to be the default mail program? |
| <b>**</b> | Don't ask me anymore     Yes     No                                                                    |

You will see this Introduction screen dealing with the different licence modes. Just hit OK.

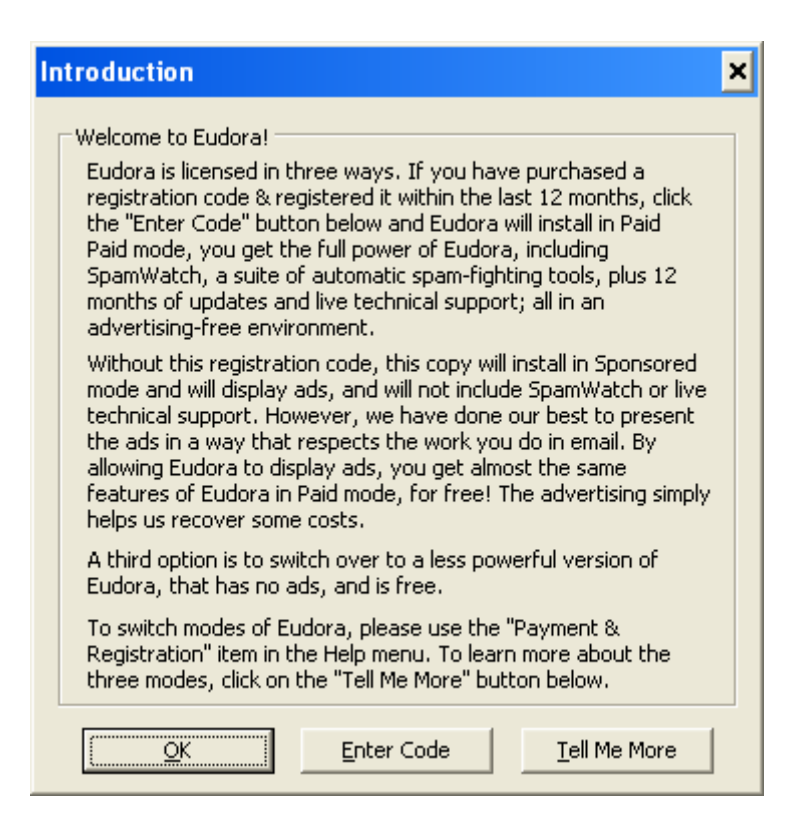

2 - The New Account Wizard will pop up. Click Next to begin.

| New Account Wizard            | ×                                                                                                    |
|-------------------------------|----------------------------------------------------------------------------------------------------|
| EUDORA                        | Welcome to Eudora!                                                                                                    |
| <b>Email</b><br>Account Setup | This wizard will help you in configuring Eudora to set up a<br>new email account. Please click the Next button to begin<br>the setup. |
| <                             | Back Next > Cancel Help                                                                                                    |

3 - Choose the first option - Create a brand new email account - and click Next.

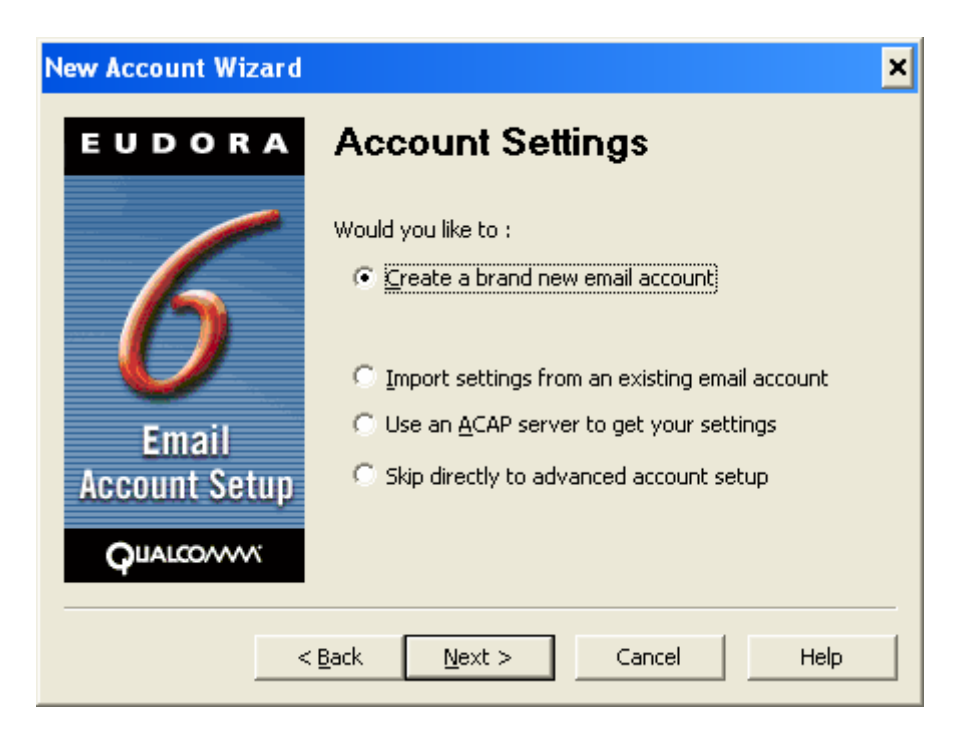

4 - Enter your display name in the Your Name box (this is the name that will be displayed in the "From" field when you send messages), then click Next.

| New Account Wizard     | ×                                                                                                    |  |  |  |
|------------------------|----------------------------------------------------------------------------------------------------|--|--|--|
| EUDORA                 | Personal Information                                                                                                    |  |  |  |
| Email<br>Account Setup | In the edit box below, please enter your name as you<br>would like it to appear in the "From" field of your outgoing<br>message. |  |  |  |
|                        | Your Name: Your Name<br>(e.g> Chris Jones)                                                                                       |  |  |  |
| <                      | Back Next > Cancel Help                                                                                                    |  |  |  |

5 - Type in your full email address (for example, username@tedata.net.eg) then click Next.

| New Account Wizard     | ×                                                                                                    |  |  |
|------------------------|----------------------------------------------------------------------------------------------------|--|--|
| EUDORA                 | Email Address                                                                                                    |  |  |
| 6                      | Please enter your email address which has been assigned<br>to you by your Internet Service Provider. This address will<br>be the address other people use to send email to you. |  |  |
| Email<br>Account Setup | Email Address: username@tedata.net.eg<br>(e.g> cjones@isp.com)                                                                                                    |  |  |
| QUALCONN               | Back Next > Cancel Help                                                                                                    |  |  |

6 - Type in your username in the User Name box. **Your username is usually the first part of your TEData email address**, so if your email address is

username@tedata.net.eg, then most likely your username will be username. Be careful, the TEData username is always lowercase. Click Next.

| New Account Wizard | ×                                                                                   |
|--------------------|-------------------------------------------------------------------------------------|
| EUDORA             | User Name                                                                           |
| 6                  | In the edit box below, please enter the name you will use to log into this account. |
| <b>D</b><br>Email  | <u>U</u> ser Name: Username<br>(e.g> cjones)                                        |
| Qualcomm           |                                                                                     |
|                    | Back Next > Cancel Help                                                             |

7 - In the Incoming Server box, type in: mail.tedata.net.eg

Choose POP for the type of server, unless you wish to use IMAP (both are allowed, click here for more info about the difference between POP and IMAP).

Click Next when done.

| New Account Wizard         | ×                                                                                 |
|----------------------------|-----------------------------------------------------------------------------------|
| EUDORA                     | Incoming Email Server                                                             |
|                            | In the edit box below please type in the full name of your incoming mail server.  |
|                            | Incoming Server: mail.tedata.net.eg                                               |
| $\boldsymbol{\mathcal{O}}$ | (e.g> mail.isp.com )                                                              |
| Email                      | Please choose the type of server you are using. You can always change this later. |
| Account Setup              |                                                                                   |
|                            |                                                                                   |
|                            |                                                                                   |
| <                          | Back Next > Cancel Help                                                           |

8 - For the Outgoing Server, type in: out.tedata.net.eg

Make sure the checkbox called Allow Authentication IS CHECKED (or check it if it's unchecked), then click Next.

| New Account Wizard     |                                                                                                    | × |
|------------------------|----------------------------------------------------------------------------------------------------|---|
| EUDORA                 | Outgoing Email Server                                                                                                    |   |
| 1                      | Please enter the name of your outgoing email server<br>(SMTP server) in the edit box below:                                                                                                 |   |
|                        | Outgoing Server: out.tedata.net.eg                                                                                                    | _ |
|                        | (e.g> smtp.isp.com )                                                                                                    |   |
| Email<br>Account Setup | You can also choose whether or not you want to allow<br>Eudora to authenticate to the outgoing email server<br>when sending mail. For most accounts, leaving this on<br>is the best choice. |   |
| QUALCO/                | Allow authentication                                                                                                    |   |
|                        |                                                                                                    |   |
| <                      | Back Next > Cancel Help                                                                                                    |   |

9 - You should now see the Success! Screen. Click Finish to create the new account.

| New Account Wizard     | ×                                                                                                    |
|------------------------|----------------------------------------------------------------------------------------------------|
| EUDORA                 | Success!                                                                                                    |
| Email<br>Account Setup | Congratulations! You have completed the setup process<br>for this account. Please click the FINISH button to create<br>the new account. |
| <                      | Back Finish Cancel Help                                                                                                    |

Congratulations, you have finished setting up your email account!

How to Setup your E-mail Account - Mozilla Thunderbird 1.0.5

This document will show you how to configure Mozilla Thunderbird to be able to send and receive your e-mail.

1 - Open Thunderbird, go to the Tools menu and choose Account Settings

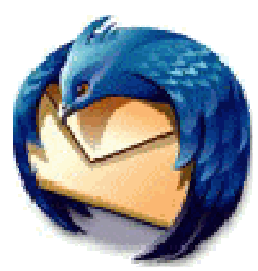

| 🥞 Local Folders - Mozilla Thunderbird 🛛 🗕 🗖 🗙             |                                                                                                    |                 |  |
|-----------------------------------------------------------|----------------------------------------------------------------------------------------------------|-----------------|--|
| <u>File E</u> dit <u>Y</u> iew <u>G</u> o <u>M</u> essage | <u>I</u> ools <u>H</u> elp                                                                            |                 |  |
| Get Mail Write Address Book                               | Address Book Ctrl+2<br>Extensions<br>Themes                                                           | Junk Print Stop |  |
| Folders                                                   | Message <u>Filters</u><br>Run Filters on Folder                                                       | Mail - Local Fo |  |
| Inbox     Unsent Messages     Vrafts                      | <b>Junk Mail Controls</b><br>Ryn Junk Mail Controls on Folder<br>Delete Mail Marked as Junk in Folder |                 |  |
| Sent                                                      | <u>I</u> mport<br>JavaScript Co <u>n</u> sole                                                         | unt             |  |
|                                                           | A <u>c</u> count Settings<br>Options                                                                  |                 |  |
|                                                           | Advanced Features                                                                                     |                 |  |
|                                                           | Search messages                                                                                       |                 |  |
|                                                           | Manage message filters                                                                                | -               |  |
|                                                           |                                                                                                    | <u>&gt;</u>     |  |
| 2 Done                                                    |                                                                                                    |                 |  |

Note: if you're using Thunderbird for the first time (for example, if you just installed it), you will have to follow these steps: choose wether you wish to import anything or not, then click next, and go directly to step 3.

| Import Wizard 🗙                                                    |
|--------------------------------------------------------------------|
| Import Settings and Mail Folders From                              |
| Import Options, Account Settings, Addressbook and other data from: |
| Outlook Express                                                    |
| Don't import anything                                              |
|                                                                    |
|                                                                    |
|                                                                    |
|                                                                    |
|                                                                    |
|                                                                    |
| < Back Next > Cancel                                               |

2 - Click on Add Account in the lower left-hand corner.

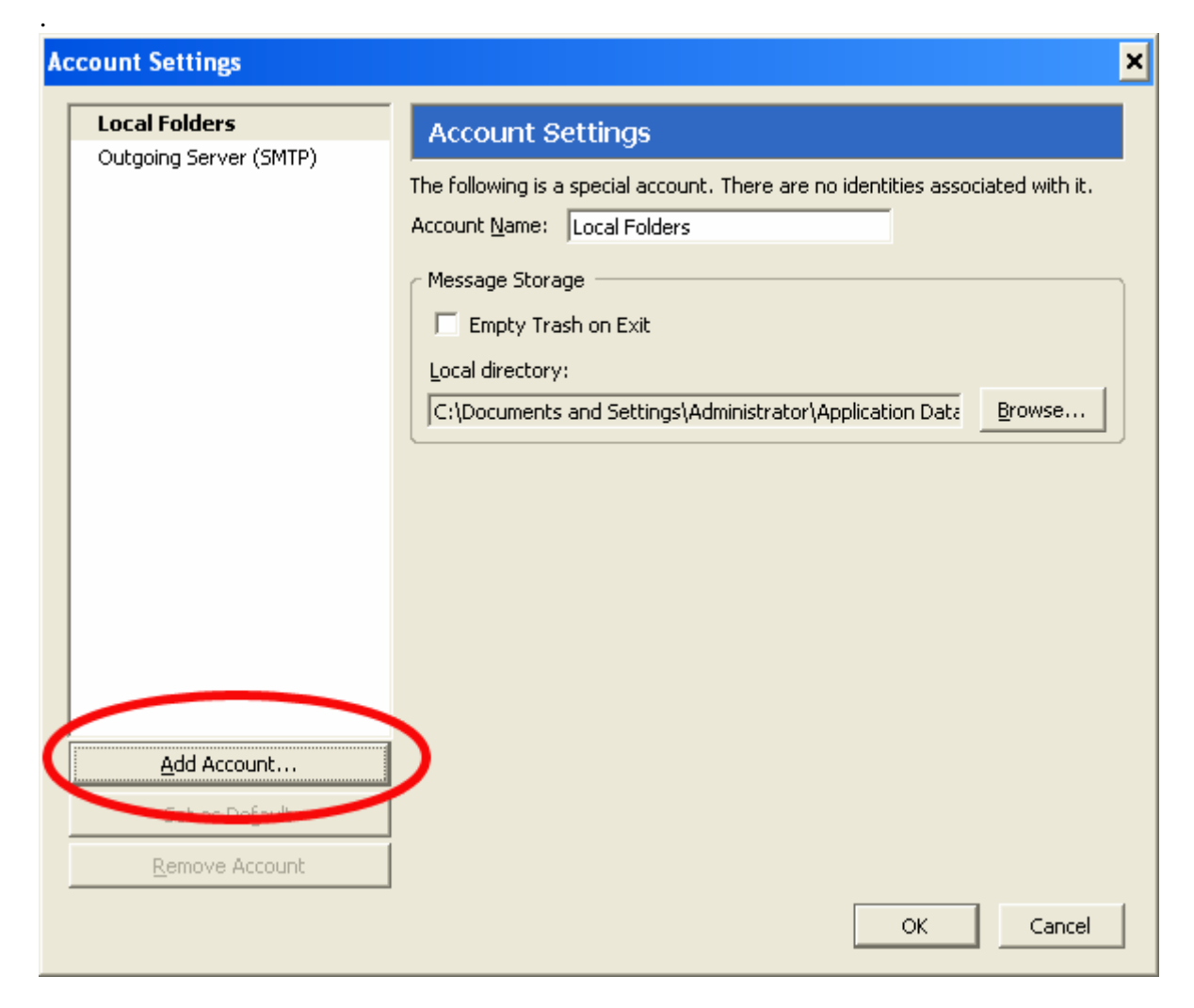

3 - The Account Wizard will pop up. Choose the first option - Email account - and click Next.

| Account Wizard                                                                                                    | × |
|----------------------------------------------------------------------------------------------------|---|
| New Account Setup                                                                                                    |   |
|                                                                                                    | _ |
| In order to receive messages, you first need to set up a Mail or<br>Newsgroup account.                                                                                                    |   |
| This Wizard will collect the information necessary to set up a Mail or<br>Newsgroup account. If you do not know the information requested,<br>please contact your System Administrator or Internet Service<br>Provider. |   |
| Select the type of account you would like to set up:                                                                                                    |   |
| C Email account                                                                                                    |   |
| C RSS News & Blogs                                                                                                    |   |
| Newsgroup account                                                                                                    |   |
|                                                                                                    |   |
|                                                                                                    |   |
|                                                                                                    |   |
|                                                                                                    |   |
| < Back Next > Cancel                                                                                                    |   |

## 4 - Identity

Type in your display name in the Your Name field (this is the name that will be shown in the *From* field when you send messages).

Enter your full email address in the box underneath, called Email Address. For example, username@tedata.net.eg

| Account Wizard                              |                                                                                        | × |
|---------------------------------------------|----------------------------------------------------------------------------------------|---|
| Identity                                    |                                                                                        |   |
| Each account has a<br>you to others when    | n identity, which is the information that identifies<br>In they receive your messages. |   |
| Enter the name you<br>outgoing messages     | u would like to appear in the "From" field of your<br>: (for example, "John Smith").   |   |
| Your Name:                                  | Your Name                                                                              |   |
| Enter your email ac<br>email to you (for ex | ldress. This is the address others will use to send<br>(ample, "user@example.net").    |   |
| Email Address:                              | username@tedata.net.eg                                                                 |   |
|                                             |                                                                                        |   |
|                                             |                                                                                        |   |
|                                             |                                                                                        |   |
|                                             |                                                                                        |   |
|                                             | < Back Next > Cancel                                                                   |   |

5 - Server Information

Type of incoming server: select POP (unless you wish to use IMAP instead)

Incoming Server: mail.tedata.net.eg

Use Global Inbox is checked by default, but you can uncheck it if you wish (read the information)

Outgoing Server: out.tedata.net.eg

| Account Wizard                                                                                                    | × |
|----------------------------------------------------------------------------------------------------|---|
| Server Information                                                                                                    |   |
| Select the type of incoming server you are using.                                                                                                    |   |
| Enter the name of your incoming server (for example,<br>"mail.example.net").<br>Incoming <u>S</u> erver: mail.tedata.net.eg                                                                                                    |   |
| Uncheck this checkbox to store mail for this account in its own<br>directory. That will make this account appear as a top-level account.<br>Otherwise, it will be part of the Local Folders Global Inbox account.<br>✓ Use Global Inbox (store mail in Local Folders) |   |
| Enter the name of your outgoing server (SMTP) (for example,<br>"smtp.example.net").<br>Qutgoing Server: out.tedata.net.eg                                                                                                    |   |
| < Back Next > Cancel                                                                                                    |   |

#### 6 - User Names

Your Incoming User Name and your Outgoing User Name will be the same. Your User Name is the first part of your tedata email address. If your email address is username@tedata.net.eg, then your username will be username.

| Account Wizard                                                                                                    | × |
|----------------------------------------------------------------------------------------------------|---|
| User Names                                                                                                    |   |
| Enter the incoming user name given to you by your email provider<br>(for example, "jsmith").<br>Incoming User Name: username |   |
| Enter the outgoing user name given to you by your email provider (this is typically the same as your incoming user name).    |   |
|                                                                                                    |   |
|                                                                                                    |   |
|                                                                                                    |   |
| < Back Next > Cance                                                                                                    |   |

## 7 - Account Name

This will be just a nickname for your email account, a way for you to refer to this account. You can name it "tedata Account", or "Work Account", or "John's Email Account", etc...

Type a name for your email account and Click Next.

| Accoun | t Wizard                               |                                                                                                  | × |
|--------|----------------------------------------|--------------------------------------------------------------------------------------------------|---|
| Accoun | t Name                                 |                                                                                                  |   |
|        |                                        |                                                                                                  |   |
|        | Enter the name by<br>example, "Work Ac | which you would like to refer to this account (for<br>count", "Home Account" or "News Account"). |   |
|        | <u>A</u> ccount Name:                  | Tedata Account                                                                                   |   |
|        |                                        |                                                                                                  |   |
|        |                                        |                                                                                                  |   |
|        |                                        |                                                                                                  |   |
|        |                                        |                                                                                                  |   |
|        |                                        |                                                                                                  |   |
|        |                                        |                                                                                                  |   |
|        |                                        |                                                                                                  |   |
|        |                                        |                                                                                                  |   |
|        |                                        | < Back Next > Cancel                                                                             |   |

## 8 - Congratulations!

You will now see a screen containing a summary of all the information you entered. If you are connected to the Internet already, you can check the box that says Download messages now, otherwise, uncheck it(you need to be connected to download your messages).

You can now click Finish.

| Account Wizard                                                                                                    | ×                                                                                                    |  |
|----------------------------------------------------------------------------------------------------|----------------------------------------------------------------------------------------------------|--|
| Congratulations!                                                                                                    |                                                                                                    |  |
|                                                                                                    |                                                                                                    |  |
| Please verify that the information                                                                                                    | n below is correct.                                                                                                 |  |
| Account Name:<br>Email Address:<br>Incoming User Name:<br>Incoming Server Name:<br>Incoming Server Type:<br>Outgoing User Name:<br>Outgoing Server Name (SMTP): | Tedata Account<br>username@tedata.net.eg<br>username<br>mail.tedata.net.eg<br>POP3<br>username<br>out.tedata.net.eg |  |
| Click Finish to save these settings and exit the Account Wizard.                                                                                                |                                                                                                    |  |
|                                                                                                    | < Back Finish Cancel                                                                                                |  |

# 9 - When you first download your messages, you will be prompted for a password.

Please type your Tedata email's password, and check the box that says Use Password Manager to remember this password (unless you prefer to be prompted for a password every single time you check your mail). Click OK to confirm and to start downloading your messages.

| Enter y | our password:                                            | × |
|---------|----------------------------------------------------------|---|
| ?       | Enter your password for username on mail.tedata.net.eg : |   |
| -       | *****                                                    | Î |
|         | ✓ Use Password Manager to remember this password.        |   |
|         | OK Cancel                                                |   |

Here's a copy of the warning message you will get when you click OK. Click the OK button to close that box.

| Alert                                                                                                    | ×                                                                                                    |  |  |  |
|----------------------------------------------------------------------------------------------------|----------------------------------------------------------------------------------------------------|--|--|--|
|                                                                                                    | Saving Passwords and Other Sensitive Information<br>Password Manager and Form Manager will save passwords, user names, and other sensitive<br>information and enter them for you automatically when they are required. |  |  |  |
| This sensitive information is stored on your computer in a file that's difficult, but not imp<br>read.                                         |                                                                                                    |  |  |  |
| If other people have access to your computer, you may want to password protect the sto<br>sensitive information by choosing a Master Password. |                                                                                                    |  |  |  |
|                                                                                                    | If you choose to password protect your stored information, you will be asked to provide your<br>Master Password from time to time. This approach provides better security but is slightly less<br>convenient.          |  |  |  |
|                                                                                                    | ОК                                                                                                    |  |  |  |

Similarly, **you will be prompted for a password the first time you will try to send a message**. When you are, please enter your email password again. This password is required to send mail, but if you check the box that says Use Password Manager to remember this password, you won't have to type it again.

Congratulations, you have finished setting up your email account!

How to Setup your E-mail Account - Netscape 7.0

This document will show you how to configure Netscape 7.0 Mail to be able to send and receive your e-mail.

To open your Mail application, either double-clicks on the icon named Netscape Mail, or from Netscape Navigator, click on the Window menu and choose Mail & Newsgroups.

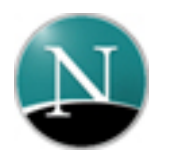

1 - Open Netscape 7.0 Mail, go to the Edit menu and choose Mail & Newsgroups Account Settings

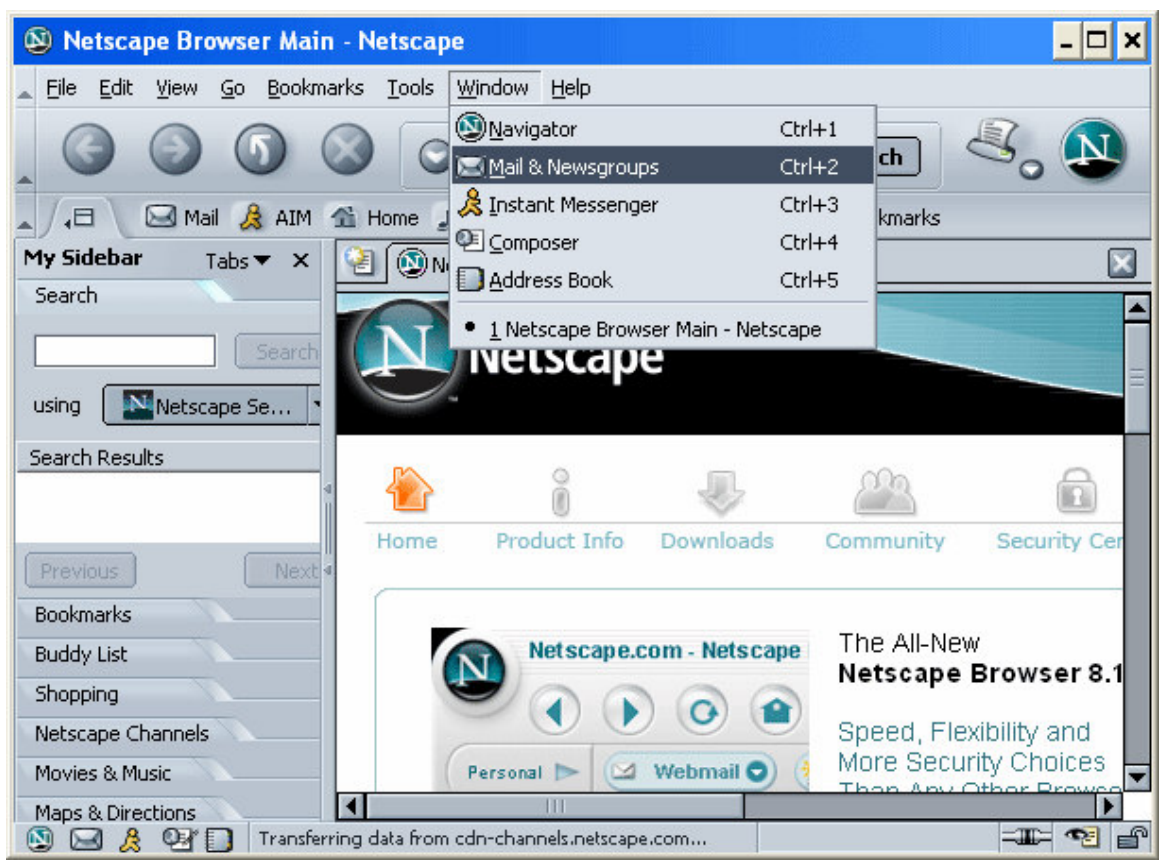

Note: if you're using Netscape for the first time (for example, if you just installed it), you might have access to the Setup wizard right away. In this case, jump to step 3 now.

2 - Click on Add Account in the lower left-hand corner.

| м | Mail & Newsgroups Account Settings |                                                                                     |     |  |
|---|------------------------------------|-------------------------------------------------------------------------------------|-----|--|
|   | Local Folders                      | Account Settings                                                                    |     |  |
|   | Outgoing Server (SMTP)             | The following is a special account. There are no identities associated with it.     |     |  |
|   |                                    | Account Name: Local Folders                                                         |     |  |
|   |                                    |                                                                                     |     |  |
|   |                                    |                                                                                     |     |  |
|   |                                    |                                                                                     |     |  |
|   |                                    |                                                                                     |     |  |
|   |                                    |                                                                                     |     |  |
|   |                                    |                                                                                     |     |  |
|   |                                    |                                                                                     |     |  |
|   |                                    |                                                                                     |     |  |
|   | Add Account                        |                                                                                     |     |  |
|   | Set as Derault                     | Local directory:                                                                    |     |  |
|   | Remove Account                     | C:\Documents and Settings\pierrick\Application Data\Mozilla\Profiles\default\7tsa90 | 179 |  |
|   |                                    |                                                                                     |     |  |
|   |                                    | OK Cancel Help                                                                      |     |  |

3 - The Account Wizard will pop up. Choose the first option - Email account - and click Next.

| Account Wizard 🗙                                                                                                    |  |  |  |  |  |
|----------------------------------------------------------------------------------------------------|--|--|--|--|--|
| New Account Setup                                                                                                    |  |  |  |  |  |
|                                                                                                    |  |  |  |  |  |
| This Wizard will collect the information necessary to set up a Mail or Newsgroup<br>account. If you do not know the information requested, please contact your<br>System Administrator or Internet Service Provider. |  |  |  |  |  |
| Select the type of account you would like to set up:                                                                                                    |  |  |  |  |  |
| Email account                                                                                                    |  |  |  |  |  |
| O AOL account (For example, jsmith@aol.com)                                                                                                    |  |  |  |  |  |
| Netscape Webmail (For example, jsmith@netscape.net)                                                                                                    |  |  |  |  |  |
| O Newsgroup account                                                                                                    |  |  |  |  |  |
|                                                                                                    |  |  |  |  |  |
|                                                                                                    |  |  |  |  |  |
|                                                                                                    |  |  |  |  |  |
|                                                                                                    |  |  |  |  |  |
|                                                                                                    |  |  |  |  |  |
|                                                                                                    |  |  |  |  |  |
|                                                                                                    |  |  |  |  |  |
|                                                                                                    |  |  |  |  |  |
| < Back Next > Cancel                                                                                                    |  |  |  |  |  |

## 4 - Identity

Type in your display name in the Your Name field (this is the name that will be shown in the *From* field when you send messages).

Enter your full email address in the box underneath, called Email Address. For example, <u>username@tedata.net.eg</u>

| Account Wizard 🗙                                                                                                    |  |  |  |  |
|----------------------------------------------------------------------------------------------------|--|--|--|--|
| Identity                                                                                                    |  |  |  |  |
| Each account can have its own identity, which is the information that identifies you to others when they receive your messages. |  |  |  |  |
| Enter the name you would like to appear in the "From" field of your outgoing messages (for example, "John Smith").              |  |  |  |  |
| Your Name: Your Name                                                                                                    |  |  |  |  |
| Enter your email address. This is the address others will use to send email to you (for example, "user@example.net").           |  |  |  |  |
| Email Address: username@tedata.net.eg                                                                                           |  |  |  |  |
|                                                                                                    |  |  |  |  |
|                                                                                                    |  |  |  |  |
|                                                                                                    |  |  |  |  |
|                                                                                                    |  |  |  |  |
|                                                                                                    |  |  |  |  |
|                                                                                                    |  |  |  |  |
| <pre></pre>                                                                                                    |  |  |  |  |

# 5 - Server Information

Type of incoming server: select POP (unless you wish to use IMAP instead)

Incoming Server: mail.tedata.net.eg

Outgoing Server: out.tedata.net.eg

| Account Wizard                                                                      | ×    |
|-------------------------------------------------------------------------------------|------|
| Server Information                                                                  |      |
| Select the type of incoming server you are using.                                   |      |
| ● POP ○ IMAP                                                                        |      |
| Enter the name of your incoming server (for example, "mail.example.net").           |      |
| Incoming Server: mail.tedata.net.eg                                                 |      |
| Enter the name of your outgoing server (SMTP) (for example,<br>"smtp.example.net"). |      |
| Outgoing Server: out.tedata.net.eg                                                  |      |
|                                                                                     |      |
|                                                                                     |      |
|                                                                                     |      |
|                                                                                     |      |
|                                                                                     |      |
|                                                                                     |      |
|                                                                                     |      |
| < Back Next > Car                                                                   | ncel |

# 6 - User Names

Your User Name is the first part of your TEData email address. If your email address is username@tedata.net, then your username will be username.

| Account Wizard 🗙                                                                 |  |  |  |  |  |
|----------------------------------------------------------------------------------|--|--|--|--|--|
| User Name                                                                        |  |  |  |  |  |
|                                                                                  |  |  |  |  |  |
| Enter the user name given to you by your email provider (for example, "jsmith"). |  |  |  |  |  |
| User Name: Username                                                              |  |  |  |  |  |
|                                                                                  |  |  |  |  |  |
|                                                                                  |  |  |  |  |  |
|                                                                                  |  |  |  |  |  |
|                                                                                  |  |  |  |  |  |
|                                                                                  |  |  |  |  |  |
|                                                                                  |  |  |  |  |  |
|                                                                                  |  |  |  |  |  |
|                                                                                  |  |  |  |  |  |
|                                                                                  |  |  |  |  |  |
|                                                                                  |  |  |  |  |  |
| < Back Next > Cancel                                                             |  |  |  |  |  |

### 7 - Account Name

This will be just a nickname for your email account, a way for you to refer to this account. You can name it "TEData Account", or "Work Account", or "John's Email Account", etc..., or simply leave it as your email address (as shown on the screenshot below).

Type a name for your email account and Click Next.

| Account Wizard 🗙                                                                                                    |
|----------------------------------------------------------------------------------------------------|
| Account Name                                                                                                    |
| Enter the name by which you would like to refer to this account (for example,<br>"Work Account", "Home Account" or "News Account"). |
| Account Name: username@tedata.net.eg                                                                                                |
|                                                                                                    |
|                                                                                                    |
|                                                                                                    |
|                                                                                                    |
|                                                                                                    |
|                                                                                                    |
|                                                                                                    |
|                                                                                                    |
|                                                                                                    |
| < Back Next > Cancel                                                                                                    |

8 - Congratulations!

You will now see a screen containing a summary of all the information you entered.

You can now click Finish.

| Account Wizard 🗙                                                                                                    |                                                                                                    |  |  |  |
|----------------------------------------------------------------------------------------------------|----------------------------------------------------------------------------------------------------|--|--|--|
| Congratulations!                                                                                                    |                                                                                                    |  |  |  |
|                                                                                                    |                                                                                                    |  |  |  |
| Please verify that the informatio                                                                                               | n below is correct.                                                                                     |  |  |  |
| Account Name:<br>User Name:<br>Email Address:<br>Incoming Server Name:<br>Incoming Server Type:<br>Outgoing Server Name (SMTP): | TEData Account<br>Username<br>username@tedata.net.eg<br>mail.tedata.net.eg<br>POP3<br>out.tedata.net.eg |  |  |  |
| Click Finish to save these setting                                                                                              | is and exit the Account Wizard.                                                                         |  |  |  |
|                                                                                                    |                                                                                                    |  |  |  |
|                                                                                                    | < Back Finish Cancel                                                                                    |  |  |  |

9 - When you first download your messages, you will be prompted for a password. Please type your TEData e-mail's password, and check the box that says Use Password Manager to remember this password (unless you prefer to be prompted for a password every single time you check your mail). Click OK to confirm and to start downloading your messages.

| Enter your password 🗙 |                                                 |  |  |  |  |
|-----------------------|-------------------------------------------------|--|--|--|--|
| ?                     | Enter your password for username@tedata.net.eg. |  |  |  |  |
|                       | *****                                           |  |  |  |  |
|                       | Use Password Manager to remember this password. |  |  |  |  |
|                       | OK Cancel                                       |  |  |  |  |

Here's a copy of the warning message you will get when you click OK. Click the OK button to close that box.

| Alert |                                                                                                    | × |
|-------|----------------------------------------------------------------------------------------------------|---|
|       | Saving Passwords and Other Sensitive Information                                                                                                    |   |
|       | Password Manager and Form Manager will save passwords, user names, and other sensitive information and enter them for you automatically when they are required.                                               |   |
|       | This sensitive information is stored on your computer in a file that's difficult, but not impossible, to read.                                                                                                | D |
|       | If other people have access to your computer, you may want to password protect the stored sensitive information by choosing a Master Password.                                                                |   |
|       | If you choose to password protect your stored information, you will be asked to provide your<br>Master Password from time to time. This approach provides better security but is slightly less<br>convenient. |   |
|       | ОК                                                                                                    |   |

Similarly, **you will be prompted for a password the first time you will try to send a message**. When you are, please enter your email password again. This password is required to send mail, but if you check the box that says Use Password Manager to remember this password, you won't have to type it again.

Congratulations, you have finished setting up your email account!

How to Setup your E-mail Account - Outlook 2000

This document will show you how to configure Outlook 2000 to be able to send and receive your e-mail.

1 - Open Outlook 2000, go to the Tools menu and choose Accounts:

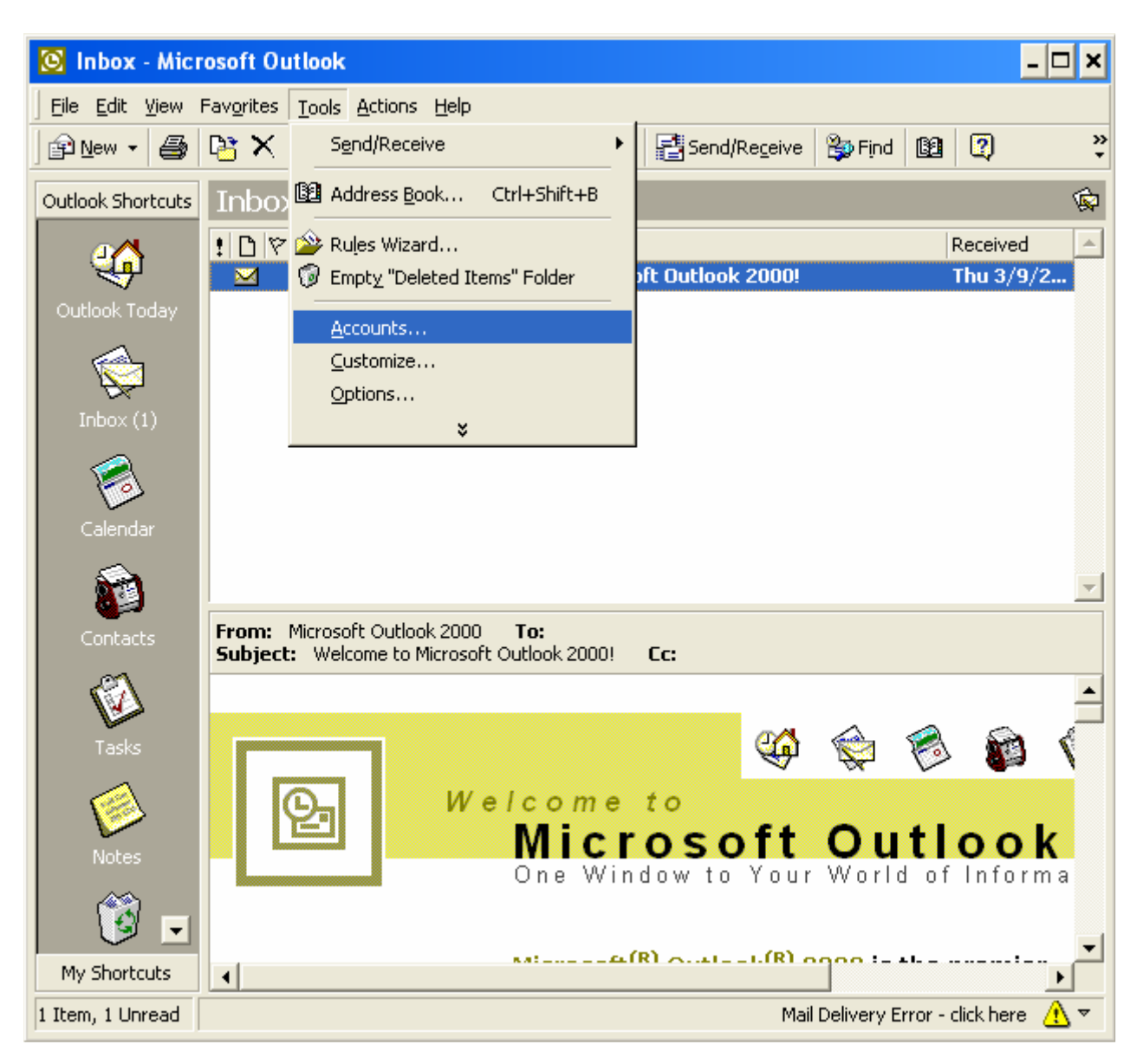

Note: if you're setting up Outlook 2000 for the first time, please choose Internet Only on the Outlook 2000 startup wizard screen entitled E-mail Service Options, then go directly to step 3.

2 - Make sure you are on the second tab called Mail, click on the Add button in the upper right-hand corner, and select Mail:

| In | ternet Accou | nts               |            | ? ×                    |                                   |
|----|--------------|-------------------|------------|------------------------|-----------------------------------|
|    | All Mail     | News Directory Se | rvice      | <br>Add                | Mail                              |
|    | Account      | Туре              | Connection | <u>R</u> emove         | <u>N</u> ews<br>Directory Service |
|    |              |                   |            | <u>P</u> roperties     |                                   |
|    |              |                   |            | Set as <u>D</u> efault |                                   |
|    |              |                   |            | Import                 |                                   |
|    |              |                   |            | <u>E</u> xport         |                                   |
|    |              |                   |            |                        |                                   |
|    |              |                   |            | <u>S</u> et Order      |                                   |
| -  |              |                   |            | Close                  |                                   |

3 - The Internet Connection Wizard window will pop-up. Please enter your **display name**, which is the name that will appear in the From field when you send e-mail. You can then click Next:

| Internet Connection Wizar                             | d                                                                                         | ×    |
|-------------------------------------------------------|-------------------------------------------------------------------------------------------|------|
| Your Name                                             |                                                                                           | ×    |
| When you send e-mail, you<br>Type your name as you wo | ur name will appear in the From field of the outgoing message.<br>ould like it to appear. |      |
| <u>D</u> isplay name:                                 | Your Name                                                                                 |      |
|                                                       | ,<br>For example: John Smith                                                              |      |
|                                                       |                                                                                           |      |
|                                                       |                                                                                           |      |
|                                                       |                                                                                           |      |
|                                                       |                                                                                           |      |
|                                                       |                                                                                           |      |
|                                                       |                                                                                           |      |
|                                                       |                                                                                           |      |
|                                                       | < <u>B</u> ack <u>N</u> ext > Cancel                                                      | Help |

4 - Enter your **e-mail address**, then click Next:

| Internet Connection Wizard   |                                                         | ×     |
|------------------------------|---------------------------------------------------------|-------|
| Internet E-mail Address      |                                                         | ×     |
| Your e-mail address is the a | ddress other people use to send e-mail messages to you. |       |
| <u>E</u> -mail address:      | username@tedata.net.eg                                  |       |
|                              | For example: someone@microsoft.com                      |       |
|                              | < <u>B</u> ack <u>N</u> ext > Ca                        | ancel |

5 - Choose POP3 from the drop-down box (unless you prefer to use IMAP), then enter the following information:

Incoming mail (POP3, IMAP or HTTP) server: mail.tedata.net.eg Outgoing mail (SMTP) server: out.tedata.net.eg

You can click Next.

| Internet Connection Wizard                                                                          | ×    |
|----------------------------------------------------------------------------------------------------|------|
| E-mail Server Names                                                                                 | ×    |
| My incoming mail <u>s</u> erver is a POP3 💽 server.                                                 |      |
| Incoming mail (POP3 or IMAP) server:                                                                |      |
| mail.tedata.net.eg                                                                                  |      |
| An SMTP server is the server that is used for your outgoing e-mail.<br>Outgoing mail (SMTP) server: |      |
| out.tedata.net.eg                                                                                   |      |
|                                                                                                    |      |
|                                                                                                    |      |
|                                                                                                    |      |
|                                                                                                    |      |
| < Back Next > Cancel                                                                                | Help |

6 - Enter your username in the Account name box (your username is usually the first part of your e-mail address at tedata.net.eg, so if your e-mail address is username@tedata.net.eg, your username should be username).

Type in your password in the next box, and make sure you do not have the Caps Lock key turned on, since your password is case sensitive (and so is your username).

Make sure Remember password is checked.

Do NOT check Log on using Secure Password Authentication (SPA).

You can now click Next.

| Internet Connection Wizard                                                                         |                                                                                                    | ×     |
|----------------------------------------------------------------------------------------------------|----------------------------------------------------------------------------------------------------|-------|
| Internet Mail Logon                                                                                |                                                                                                    | ×     |
| Type the account name and                                                                          | I password your Internet service provider has given you.                                                      |       |
| Account name:                                                                                      | username                                                                                                    |       |
|                                                                                                    |                                                                                                    |       |
| Password:                                                                                          | •••••                                                                                                    | -     |
|                                                                                                    | Remember password                                                                                             |       |
| If your Internet service provide<br>(SPA) to access your mail acc<br>Authentication (SPA)' check b | r requires you to use Secure Password Authentication<br>ount, select the 'Log On Using Secure Password<br>ox. |       |
| Log on using Secure Pass                                                                           | word Authentication (SPA)                                                                                     |       |
|                                                                                                    |                                                                                                    |       |
|                                                                                                    |                                                                                                    |       |
|                                                                                                    | < <u>B</u> ack <u>N</u> ext > Ca                                                                              | ancel |

7 - Choose: the first radio button (Connect using my phone line) if you're setting your account on a Dialup connection

The second radio button (Connect using my local area network (LAN)) if you are setting up your account on a DSL connection

Then click Next.

| Internet Connection Wizard                                                                                                    | ×    |
|----------------------------------------------------------------------------------------------------|------|
|                                                                                                    | ×    |
| If you already have an account with an Internet service provider and have obtained all<br>the necessary connection information, you can connect to your account using your<br>phone line. If you are connected to a local area network (LAN) that is connected to the<br>Internet, you can access the Internet over the LAN. |      |
| Which method do you want to use to connect to the Internet?                                                                                                    |      |
| C Connect using my phone line                                                                                                    |      |
| Connect using my local area network (LAN)                                                                                                    |      |
| C I will establish my Internet connection <u>m</u> anually                                                                                                    |      |
|                                                                                                    |      |
| < <u>B</u> ack <u>N</u> ext> Cancel                                                                                                    | Help |

8 - The Congratulations screen will appear. Click Finish.

| Internet Connection Wizard                                                                                                    |      |
|----------------------------------------------------------------------------------------------------|------|
| Congratulations                                                                                                    | ×    |
| You have successfully entered all of the information required to set up your account.<br>To save these settings, click Finish. |      |
| < <u>B</u> ack Finish Cancel                                                                                                   | Help |

9 - You should now be back on the Internet Accounts window, and see an account called mail.tedata.net.eg Please double-click on that name (mail.tedata.net.eg).

| Internet Accounts                                 | ? 🔀                    |
|---------------------------------------------------|------------------------|
| All Mail News Directory Service                   | Add 🕨                  |
| Account Type Connection                           | <u>R</u> emove         |
| 🥵 mail.tedata.net.eg mail (default) Any Available | Properties             |
|                                                   | Set as <u>D</u> efault |
|                                                   | Import                 |
|                                                   | Export                 |
|                                                   | Set Order              |
|                                                   | Close                  |

10 - You should now see the following dialog box:

| 😪 mai       | l.earthnet.ne              | t Properties                       |                                | ? × |
|-------------|----------------------------|------------------------------------|--------------------------------|-----|
| Genera      | Servers Con                | nection Security .                 | Advanced                       |     |
| Serve       | r Information —            |                                    |                                | _   |
| <u>M</u> y  | incoming mail ser          | verisa POP3                        | server.                        |     |
| lnc         | oming mail (POP3           | ): mail.tedata.ne                  | t.eg                           |     |
| 0 <u>u</u>  | going mail (SMTF           | ): out.tedata.net.e                | eg                             |     |
| Incom       | ing Mail Server -          |                                    |                                | -   |
| A <u>c</u>  | count name:                | username                           |                                |     |
| <u>P</u> a: | sword:                     | •••••                              |                                | _   |
| Г           | Log on using <u>S</u> e    | Remember po<br>cure Password Authe | ass <u>w</u> ord<br>entication |     |
| Outgo       | ing Mail Server -          |                                    |                                |     |
|             | My ser <u>v</u> er require | es authentication                  | S <u>e</u> ttings              |     |
|             |                            |                                    |                                | ~   |
|             |                            |                                    |                                |     |
|             |                            |                                    |                                |     |
|             |                            | ок с                               | ancel <u>A</u> ppl             | y   |

Go to the second tab called Servers.

In the lower section, you should see a checkbox called My server requires authentication. Please CHECK that box.

Now, click on the Settings button next to it.

11 - A dialog box like this one should have popped up:

| Outgoing Mail Serv     | er ? 🔀                        |
|------------------------|-------------------------------|
| Logon Information      | s as my incoming mail server  |
| O L <u>og</u> on using |                               |
| A <u>c</u> count name: |                               |
| Password:              |                               |
|                        | Remember pass <u>w</u> ord    |
| Log on using <u>S</u>  | ecure Password Authentication |
|                        | OK Cancel                     |

Choose the first radio button called Use same setting as my incoming mail servers

Do NOT check the last box called Log on using Secure Password Authentication (SPA).

You can now click OK to confirm the changes.

This will close the current dialog box and take you back to the mail.earthnet.net Properties window. Please click OK on that window to close it.

You should now be back on the Internet Accounts window. Click the Close button to finish.

Congratulations, you have finished setting up your email account!

How to Setup your E-mail Account - Outlook 2003 (from the Office Suite)

This document will show you how to configure Outlook 2003 to be able to send and receive your e-mail.

1 - Open Outlook 2003, go to the Tools menu and choose E-mail Accounts:

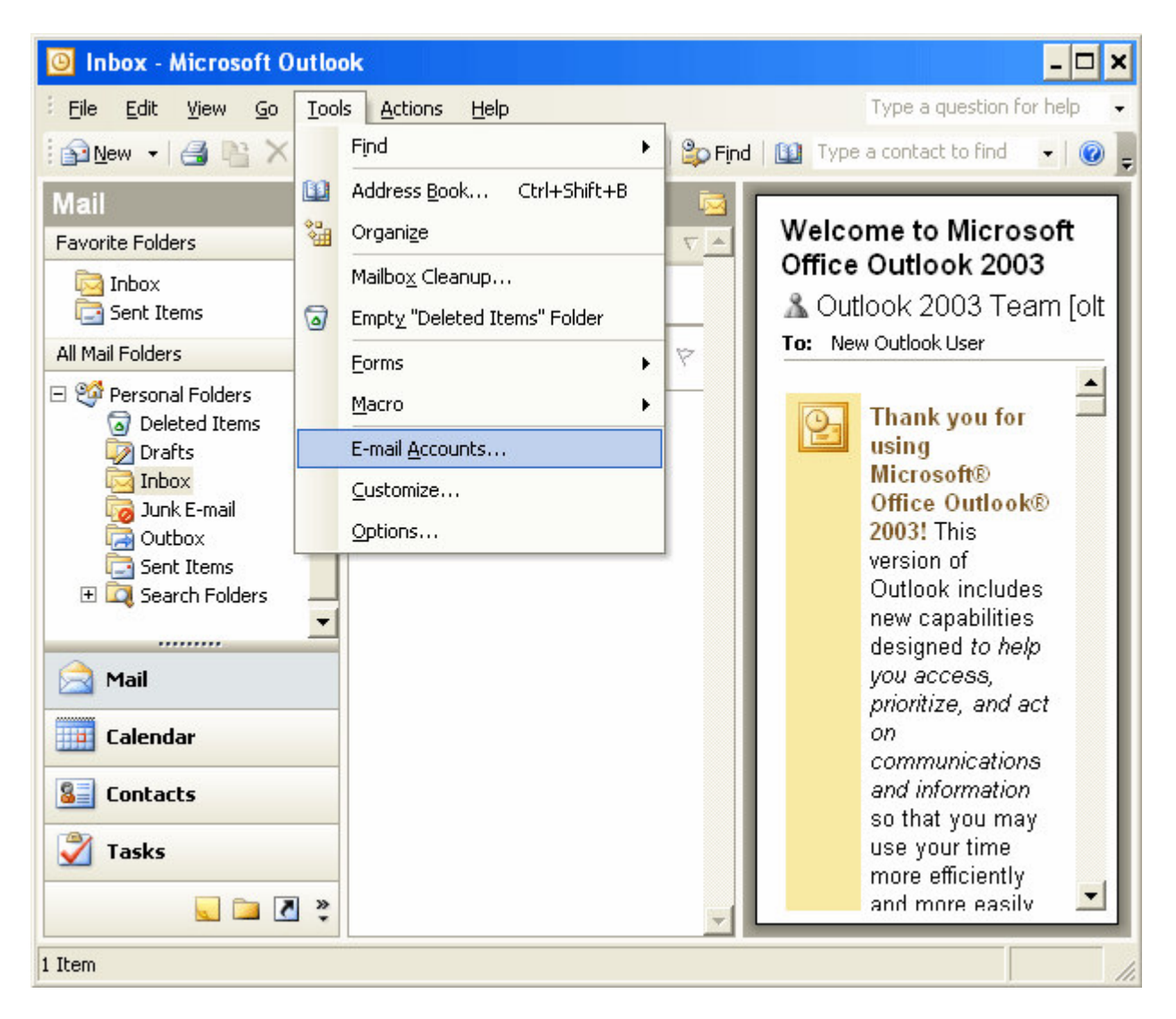

2 - A wizard will pop-up. Please select the first radio button named Add a new e-mail account, and click Next.

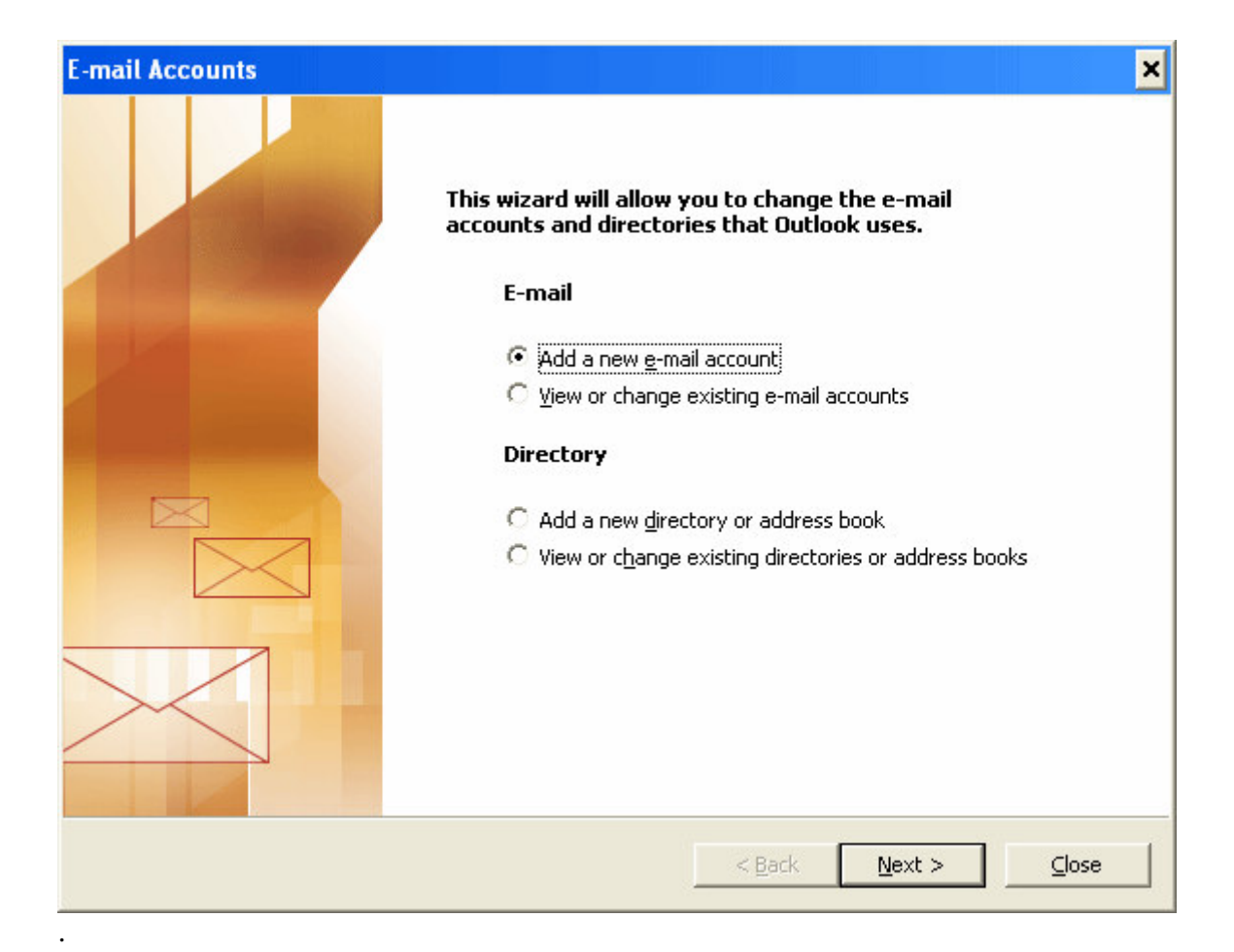

3 - Select the 2nd radio button called POP3 for the Server Type (unless you wish to use IMAP instead) then click Next.

| E-mail Accounts                                                                                                    | ×      |
|----------------------------------------------------------------------------------------------------|--------|
| <b>Server Type</b><br>You can choose the type of server your new e-mail acount will work with.                                                                                  | N/C    |
| <ul> <li>Microsoft Exchange Server         <ul> <li>Connect to an Exchange server to read e-mail, access public folders, and share documents.</li> <li>POP3</li></ul></li></ul> |        |
| < <u>B</u> ack <u>N</u> ext >                                                                                                    | Cancel |

4 - You should now be on a screen called Internet E-mail Settings (POP3) like this one:

| E-mail Accounts                      | 5                                                    |                                  |                    | ×      |
|--------------------------------------|------------------------------------------------------|----------------------------------|--------------------|--------|
| <b>Internet E-m</b> a<br>Each of the | ail Settings (IMAP)<br>se settings are required to g | get your e-mail account working. |                    | si the |
| User Informat                        | ion                                                  | Server Information               |                    |        |
| <u>Y</u> our Name:                   | Username                                             | Incoming mail server (IMAP):     | mail.tedata.net.eg |        |
| <u>E</u> -mail Address:              | username@tedata.net                                  | Outgoing mail server (SMTP):     | out.tedata.net.eg  |        |
| Logon Informa                        | tion                                                 |                                  |                    |        |
| <u>U</u> ser Name:                   | username                                             |                                  |                    |        |
| Password:                            | ****                                                 |                                  |                    |        |
|                                      | Remember password                                    |                                  |                    |        |
| Log on using 5<br>Authentication     | Secure Password<br>n (SPA)                           |                                  | More Settings      | ļ      |
|                                      |                                                      | < <u>B</u> ack                   | Next > Can         | icel   |

Under User Information:

In the Your Name box, enter your display name, which is the name that will appear in the from field when you send e-mail.

In the E-mail Address box, enter your full email address, for example username@tedata.net.eg

Under Logon Information:

In the User Name box, enter your tedata username (usually the first part of your e-mail address at tedata.net.eg, for example username if your e-mail address is username@tedata.net.eg)

In the Password box, enter your password.

Make sure Remember Password is checked, and that *Log on using Secure Password Authentication is NOT checked*.

Under Server Information:

In the Incoming Mail Server (POP3) box, enter: mail.tedata.net.eg

In the Outgoing Mail Server (SMTP) box, type in: out@tedata.net.eg

5 - Do not click Next right away, instead, click the More Settings button in the lower right-hand corner. This should pop up the following window:

| neral Outgoing Server  | Connection      | Advanced             |
|------------------------|-----------------|----------------------|
|                        | <u></u>         |                      |
| My outgoing server (SI | MTP) requires   | authentication       |
| O Use same settings a  | is my incoming  | mail server          |
| O Log on using         |                 |                      |
| User <u>N</u> ame:     |                 |                      |
| Password:              |                 |                      |
|                        | Remember        | password             |
| Log on using Sec       | cure Password   | Authentication (SPA) |
| O Log on to incoming n | nail server bef | ore sending mail     |
|                        |                 |                      |
|                        |                 |                      |
|                        |                 |                      |
|                        |                 |                      |
|                        |                 |                      |
|                        |                 |                      |
|                        |                 |                      |

Go to the 2nd tab called Outgoing Server,

check the box at the top that says My outgoing server (SMTP) requires authentication,

select the first radio button use same setting as my incoming mail server

## Do NOT check the box that says Log on using secure password authentication (SPA)

When you're done, click OK to confirm the changes. This will take you back to the Internet E-mail Settings (POP3) window.

From there, you can click Next and then Finish to finish creating your account.

Congratulations, you are now ready to send and receive your e-mail!